# Startvejledning SC Tablet Mini

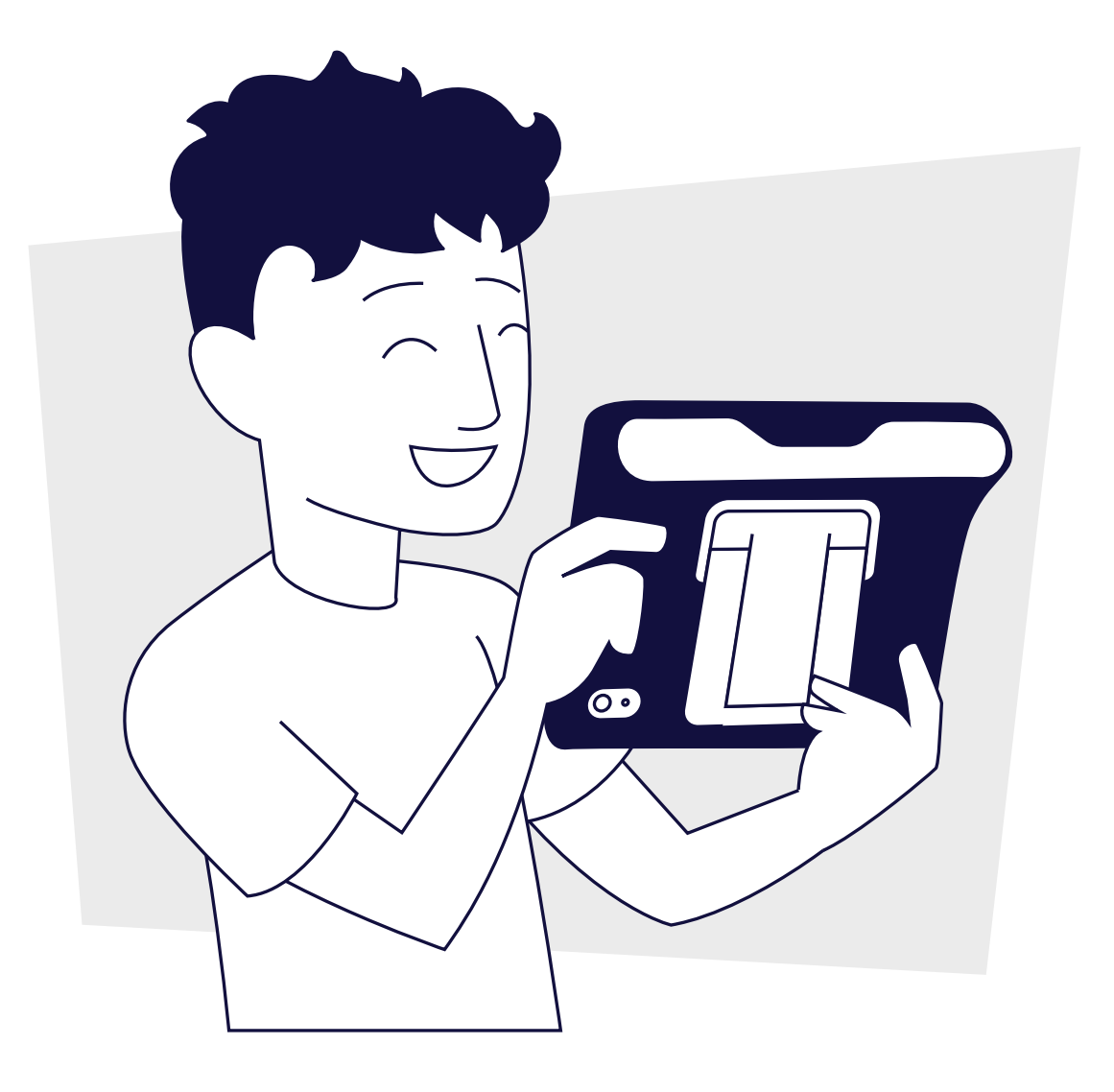

## **tobii** dynavox

#### Kassens indhold

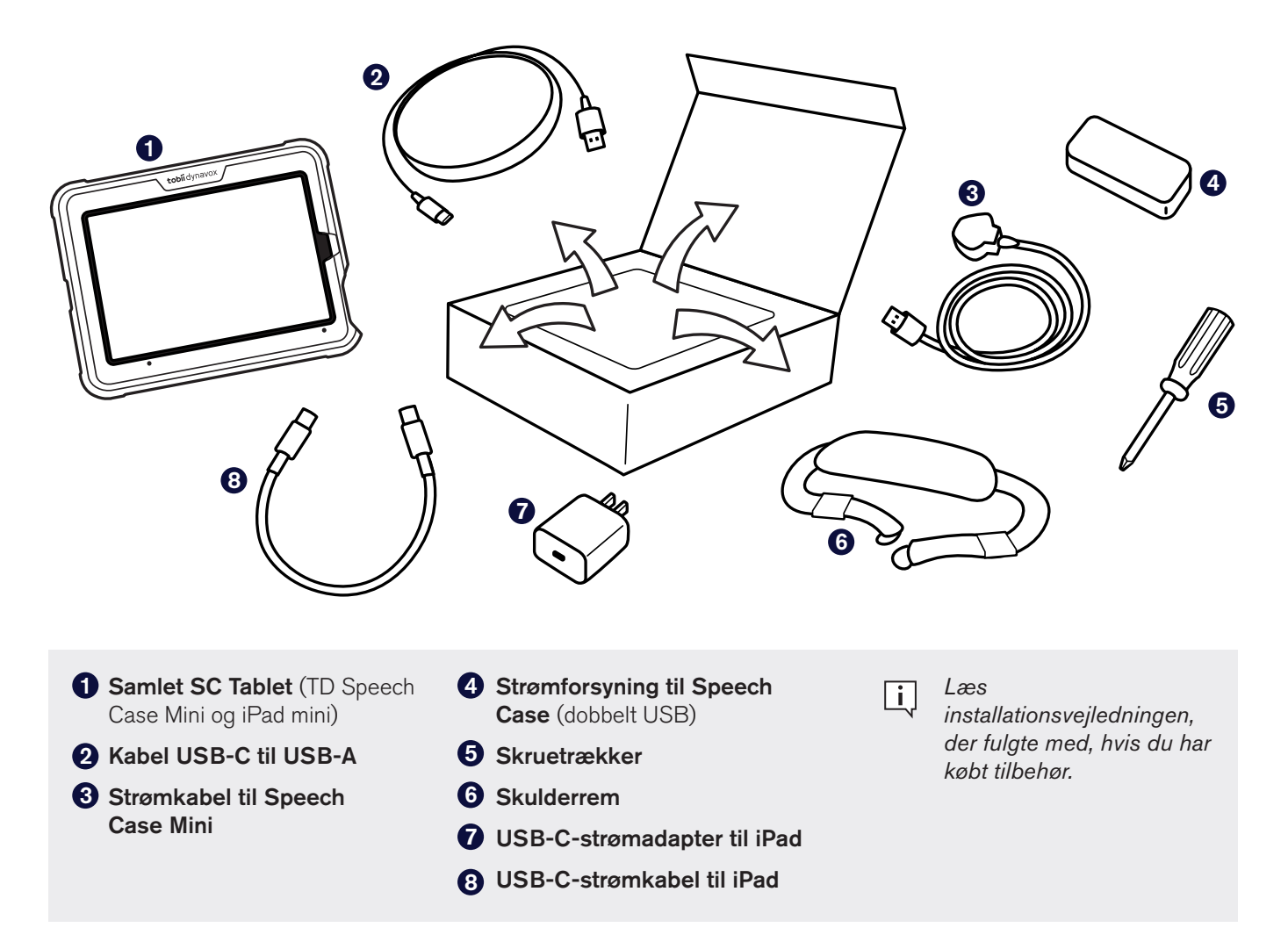

#### Lær din enhed at kende

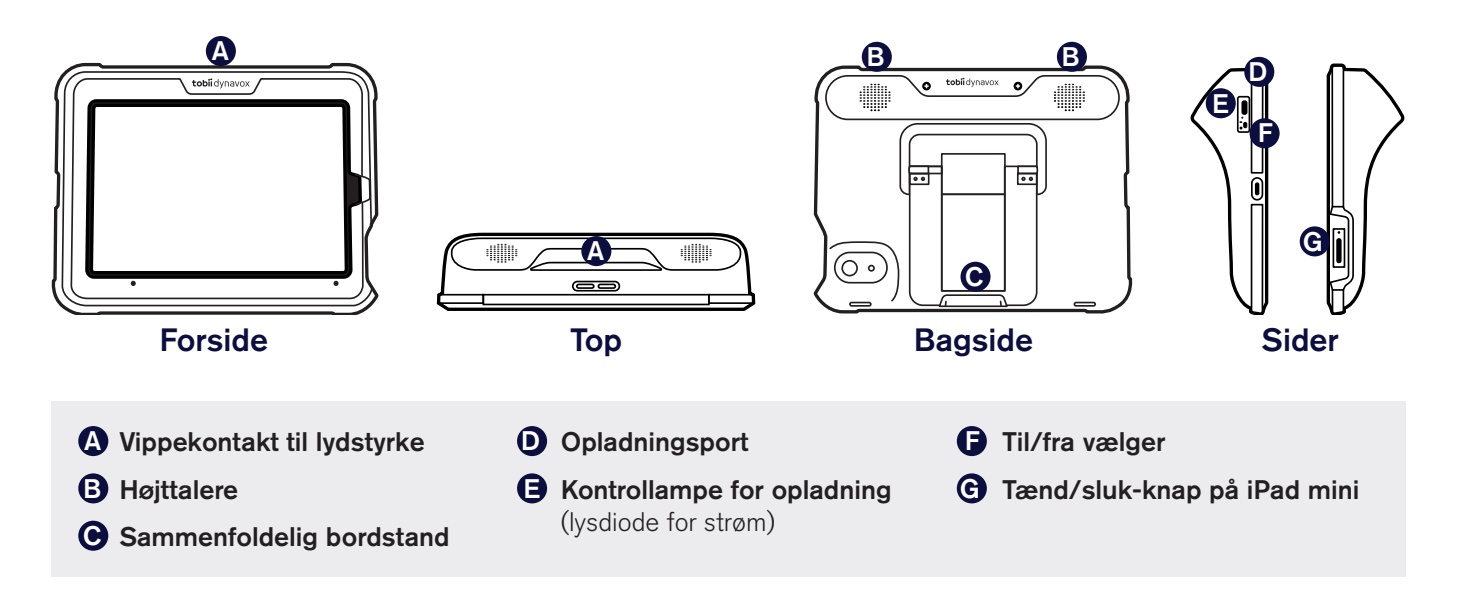

# Trin 1: Tænd/sluk

- 1 Slut strømkablet til Speech Case Mini, og sæt det derefter i en stikkontakt.
- 2 Flyt strømknappen på Speech Case Mini til stillingen TIL.
- 3 Slut USB-C-strømkablet til iPad til iPad'en og strømadapteren, og sæt derefter strømadapteren i en stikkontakt.
- 4 Tryk på tænd/sluk-knappen på iPad'en for at tænde den.

i

Hvis der bruges flere Speech Case-enheder i samme rum, kan du identificere den enkelte Speech Case ved hjælp af de sidste fem cifre i Bluetooth-id'et. Nummeret svarer til det entydige serienummer på fem cifre på undersiden af den sammenfoldelige bordstand på Speech Case.

# Trin 2: Bluetooth-parring

- **1** Gå til **Indstillinger > Bluetooth** på iPad'en.
- 2 Kontroller, at Bluetooth er tændt.
- **3** Vælg SCmini.

### Trin 3: Vælg kommunikationsapp

Brug tabellen nedenfor til at identificere kommunikationsappen, der passer bedst til brugeren.

Både TD Snap og TD Talk er forudinstalleret på din SC Tablet Mini, så du skal bare trykke på ikonet for din foretrukne app og begynde at kommunikere!

|                                          | TD Snap                                                                                                    | TD Talk                                                                                                    |
|------------------------------------------|----------------------------------------------------------------------------------------------------|----------------------------------------------------------------------------------------------------|
| Beskrivelse                              | TD Snap er en taleapp til personer, som<br>ikke kan læse og skrive, og som har brug<br>for symbolsupport (herunder personer<br>med afasi). | TD Talk er en taleapp til personer, som<br>kan læse og skrive, og som ikke har brug<br>for symbolsupport.                   |
| Sammensætning af<br>beskeder             | Beskeder sammensættes ved<br>hjælp af ord- og fraseknapper med<br>understøttende symboler. Der findes<br>også et skærmtastatur.            | Beskeder sammensættes ved hjælp<br>af et skærmtastatur med ord- og<br>sætningsprædiktion på samme måde<br>som SMS-beskeder. |
| Niveau for læse- og<br>skrivefærdigheder | Alle – fra fremspirende til avanceret                                                                                                    | Avanceret                                                                                                    |
| Alder                                    | Alle aldre                                                                                                    | Teenager til voksen                                                                                                    |
| Support for afasi                        | Ja                                                                                                    | Nej                                                                                                    |

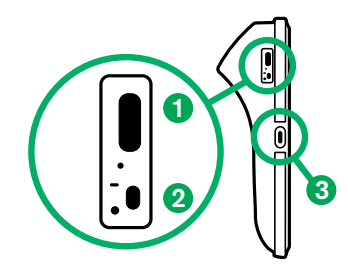

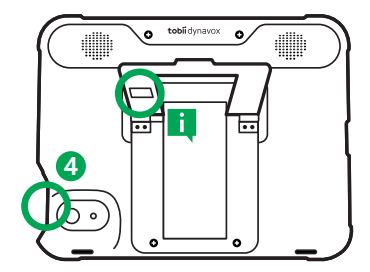

### Trin 4: Lær, øv og løs problemer

Din SC Tablet Mini er nu klar til brug! Du kan begynde at udforske din enhed og apps. Prøv at se undervisningskortene til TD Snap og TD Talk, når du er klar til at lære mere. Undervisningskortene lærer dig at bruge de vigtigste funktioner i din kommunikationssoftware, udvikle dine AAC-kommunikationsfærdigheder og løse problemer.

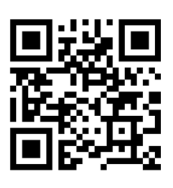

Undervisningskort til TD Snap Core First grco.de/SnapCards

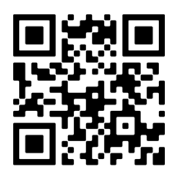

Undervisningskort til TD Talk grco.de/tlktrng

#### Øvrige ressourcer

Scan QR-koderne, eller brug linkene.

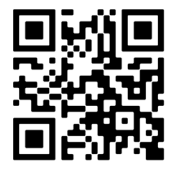

Brugervejledning til SC Tablet Mini <u>grco.de/bd5yfd</u>

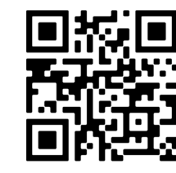

Tobii Dynavoxs undervisningscenter learn.tobiidynavox.com

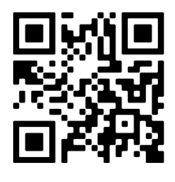

Supportside til TD Speech Case <u>grco.de/bczj7y</u>

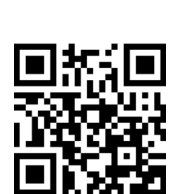

myTobiiDynavox mytobiidynavox.com

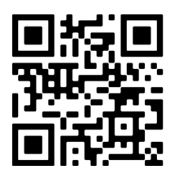

TD Facebook Community grco.de/fbdadk

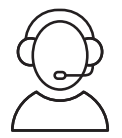

#### Teknisk support

For teknisk support, bedes du kontakte din lokale Tobii Dynavox-repræsentant.